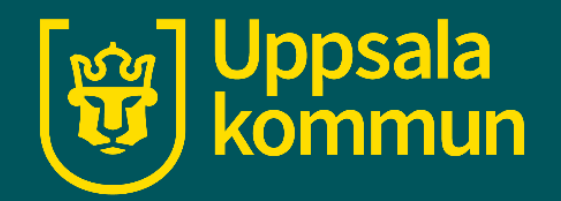

# Videosamtal Teams – skapa ett möte

Funk-IT 24 september 2021

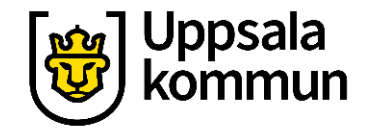

#### Appen

Från Microsoft finns ett kommunikationsverktyg som heter Teams. Öppna programmet på din dator antingen från Startmenyn eller om du har den som app på ditt skrivbord.

Har du inte programmet kan du ladda ner det från Microsoft.

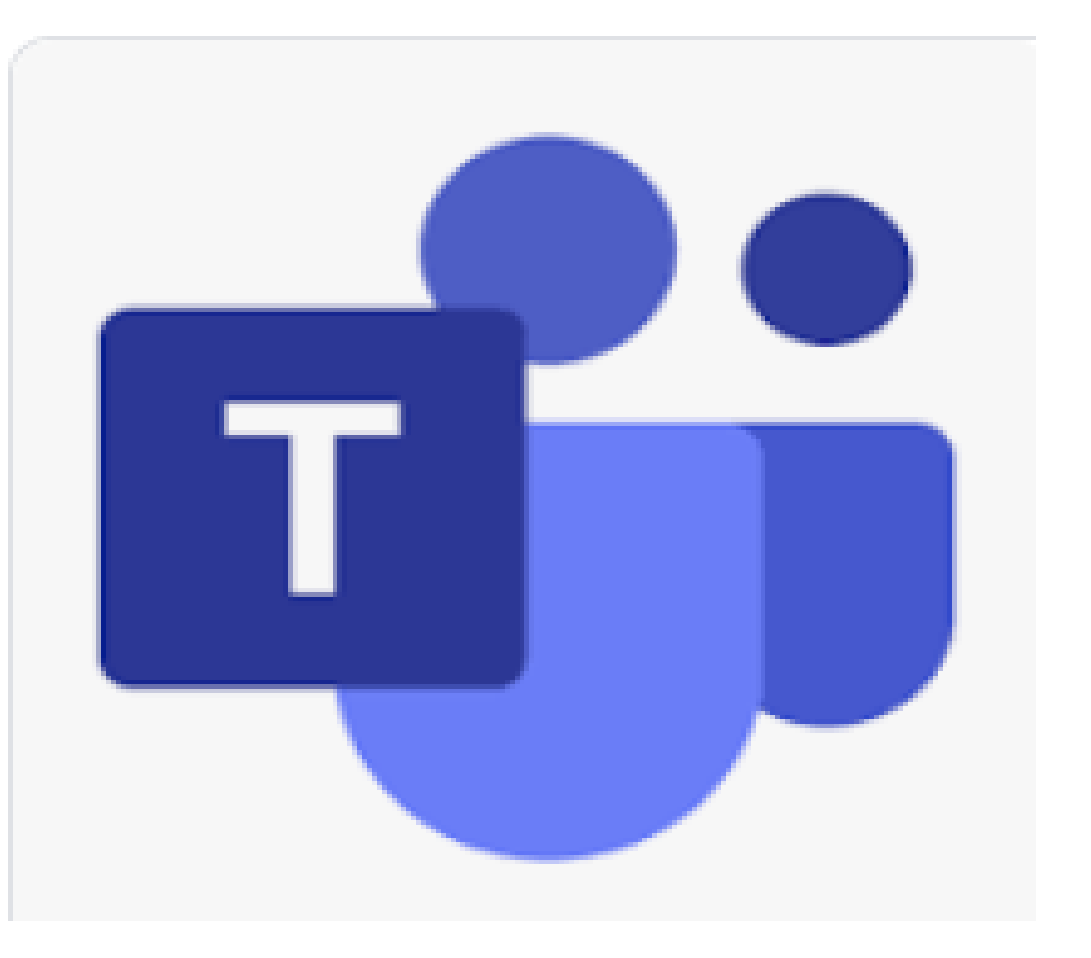

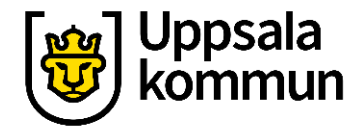

#### Kalender

Klicka på **Kalender** för att kalla till ett möte.

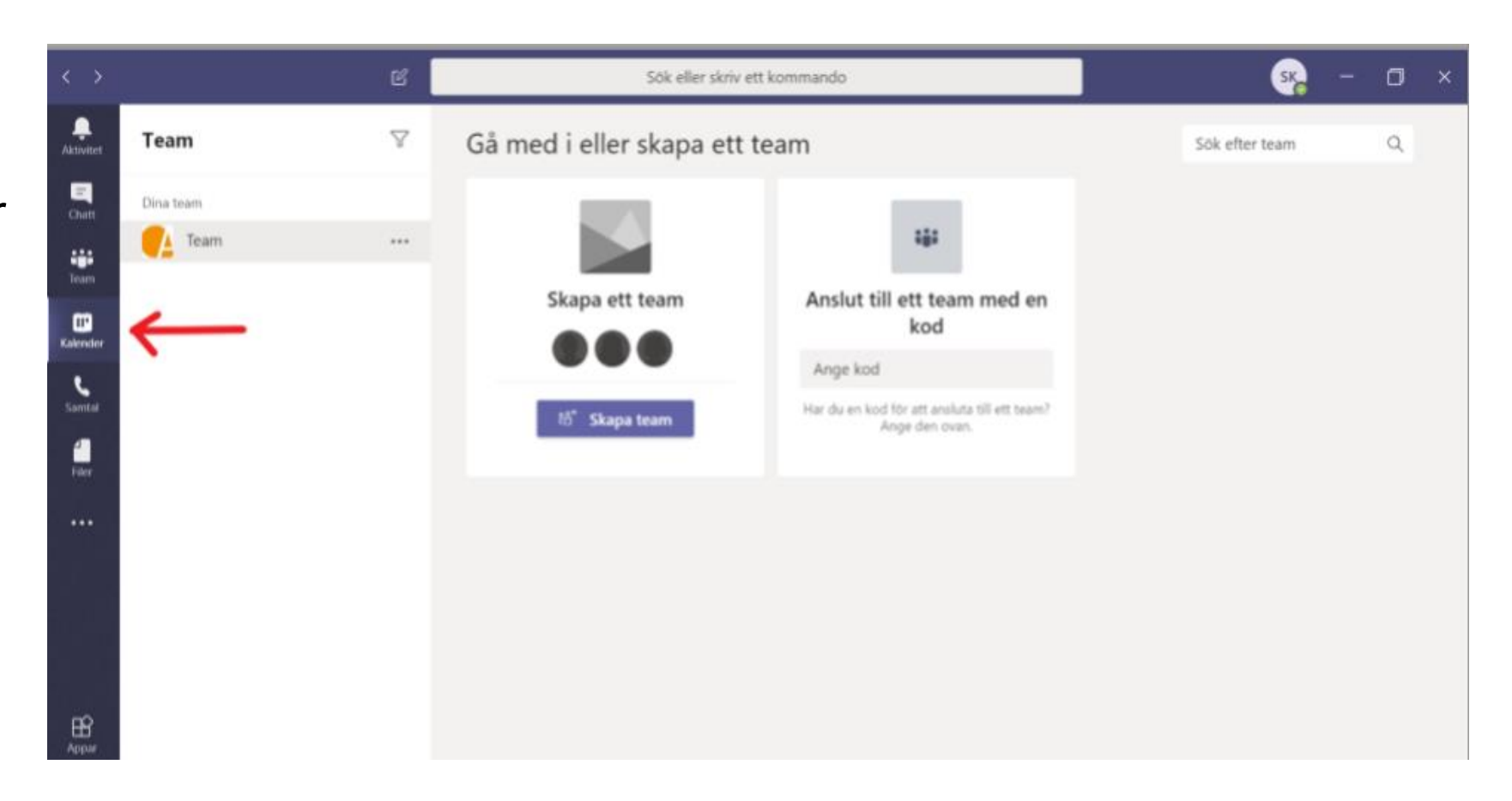

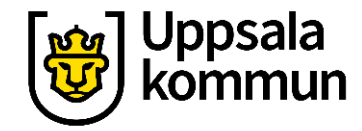

## Nytt möte

Klicka på **Nytt möte**.

| $\checkmark$ | > e                   |              | Sök eller skriv ett kommando       |                             |               | 🤏 – 🗆 ×                      |
|--------------|-----------------------|--------------|------------------------------------|-----------------------------|---------------|------------------------------|
| Antonia      | 🗐 Kalender            |              |                                    |                             |               | G4 Möte nu + Nytt möte       |
|              | 🗓 Idag < > Maj 2020 ~ |              |                                    |                             |               | 🗎 Arbetsvecka 🗸              |
| *            |                       | 18<br>Märdag | 19<br>Todag                        | 20<br>Orodag                | 21<br>Toroday | 22<br>Fredag                 |
| Calender     |                       |              |                                    |                             |               | Käendag ledig Afasiförbundet |
| 5            | 09:00                 |              |                                    |                             |               |                              |
| -            | 12:00                 |              |                                    |                             |               |                              |
|              | 11.00                 |              | Austämning<br>Microsoft Teams-möte |                             |               |                              |
|              |                       |              |                                    |                             |               |                              |
|              | 12:00                 |              |                                    | Afasiförbundet slutar kl 12 |               |                              |
| ₿<br>Apper   | 13:00                 |              |                                    |                             |               |                              |
| 0            |                       |              |                                    |                             |               |                              |

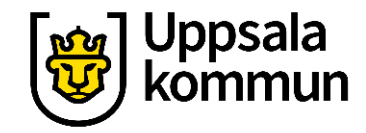

## Mötes info

Fyll i uppgifterna för mötet:

- Benämningen på mötet.
- Vilka deltagare som ska vara med. Skriv dess epostadresser.
- Datum och klockslag.
- Samt övriga fält vid behov.

Avsluta genom att klicka på **Spara**.

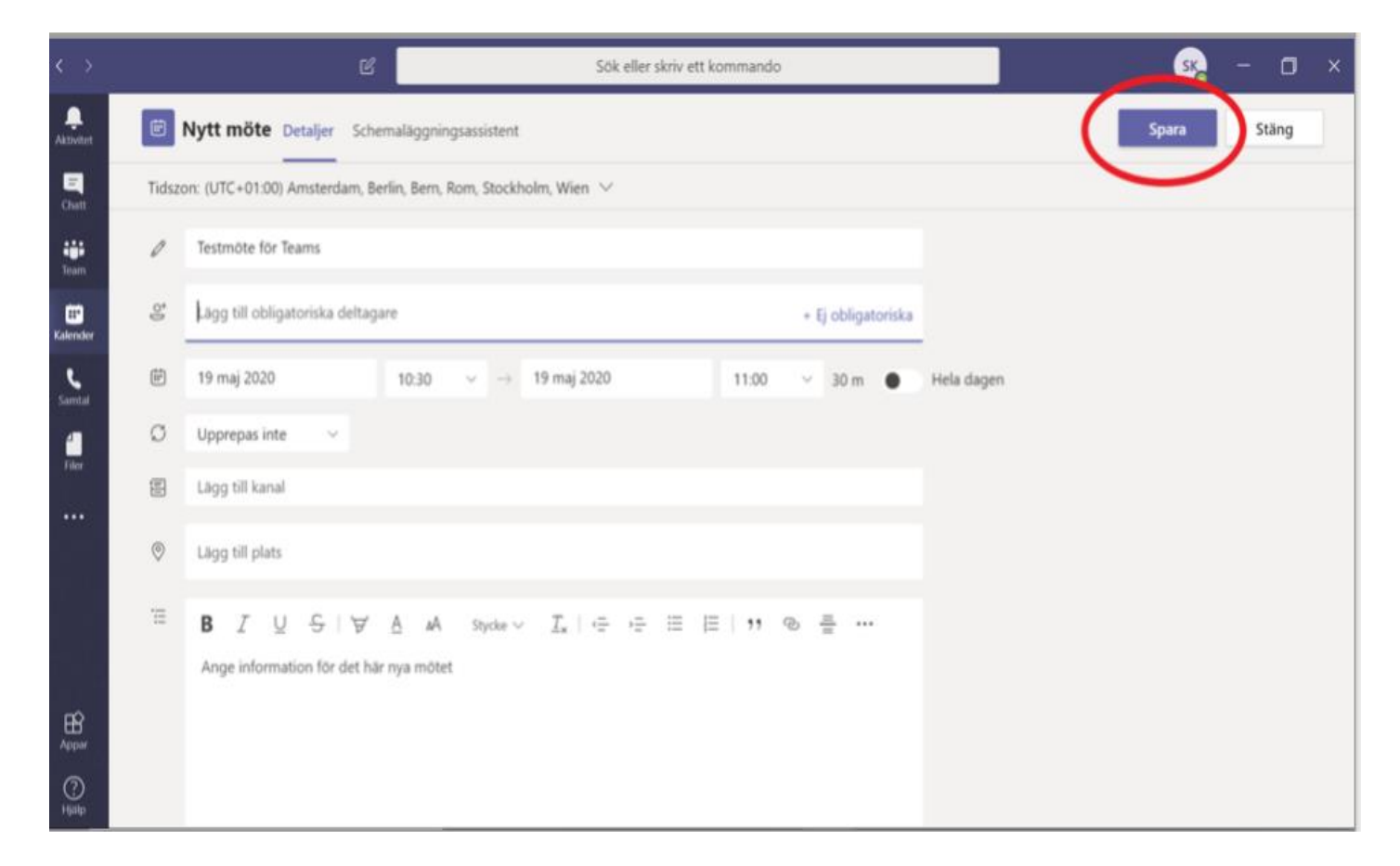

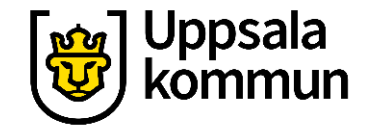

#### Kallelse

En kallelse skickas ut till de övriga deltagarnas e-postadresser.

När det är dags för mötet loggar de in i sina Teams appar och mötet startar.

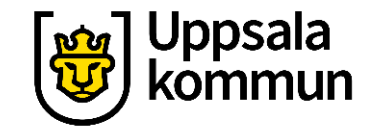

### Funk-IT Lyftet är ett samarbete mellan:

Post- och Telestyrelsen

Uppsala kommun, Omsorgsförvaltningen, Socialpsykiatrin och Arbete och bostad

TIF- Träffpunkternas intresseförening

Brukarrådet- Arbete och bostad

Funk-IT lyftets hemsida

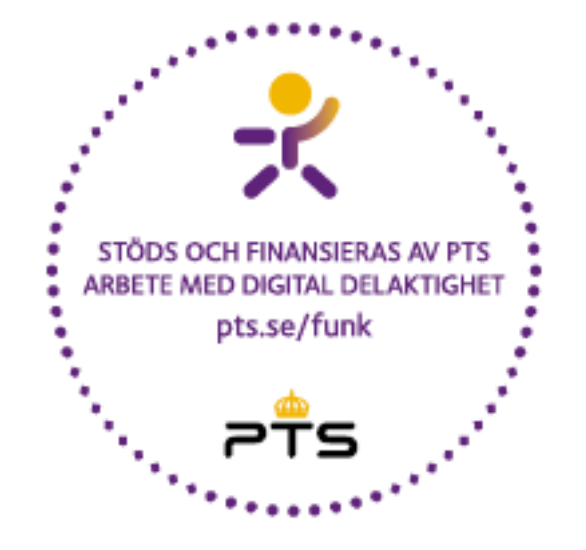

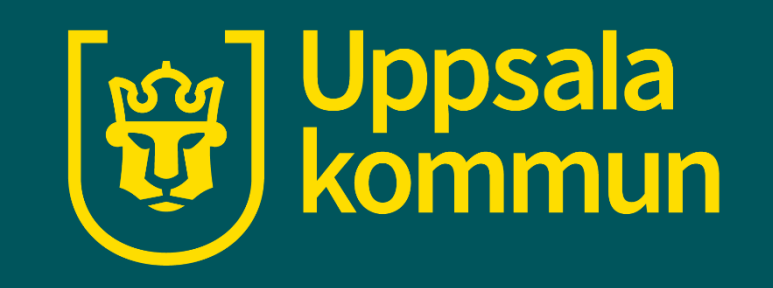